# Opaskirja

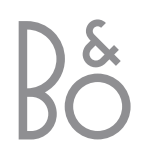

BeoVision 4 sisältää oikealla olevat osat. Erillisiin osiin viitataan niiden nimillä opas- ja ohjekirjoissa. Laitekokonaisuuteen viitataan nimellä BeoVision 4.

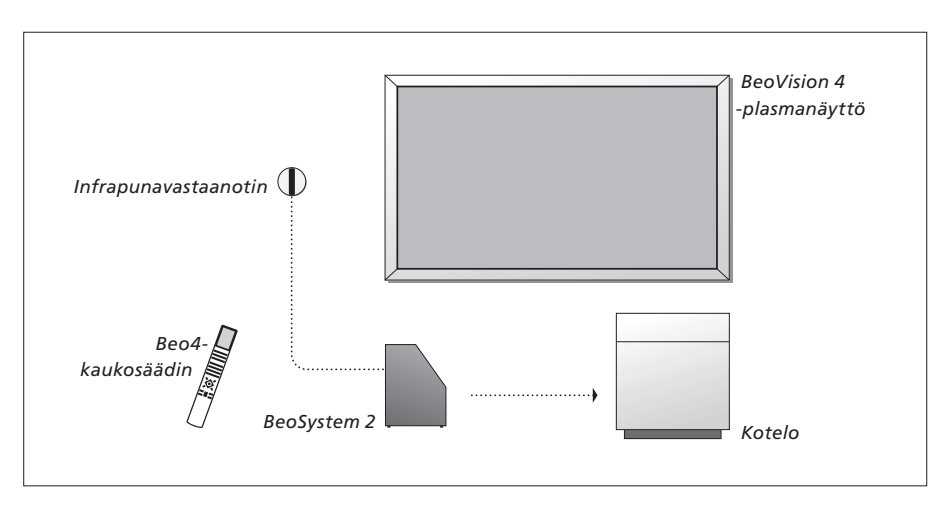

| <b>Opas- ja ohjekirjoissa<br/>käytettyjen merkkien<br/>selitykset</b><br>Beo4-kaukosäätimen<br>näppäimet | TV<br>LIST<br>▼ |
|----------------------------------------------------------------------------------------------------|-----------------|
| Beo4-kaukosäätimen näyttö                                                                                | STORE           |
| Television kuvaruudulla näkyy                                                                            | TV 12           |

### Opaskirja ja ohjekirja

Tämä opaskirja sisältää kaikki tarvitsemasi tiedot, jotta saat täyden hyödyn Bang & Olufsen -laitteistasi. Ohjekirja sisältää ohjeita lisälaitteiden kytkentään ja käyttöön sekä kuvaruutuvalikoiden esittelyn.

Oletamme, että Bang & Olufsen -jälleenmyyjä toimittaa, asentaa ja säätää laitteet. Opaskirja ja ohjekirja sisältävät kuitenkin laitteiden asentamiseen ja säätämiseen tarvittavat tiedot. Ohjeista on hyötyä, jos laitteita siirretään tai jos järjestelmää laajennetaan myöhemmin.

Sekä opas- että ohjekirjassa on hakemisto, joka helpottaa lisätietojen hakemista eri aiheista.

## Sisällysluettelo

### BeoVision 4:n esittely, 4

Tässä kerrotaan, miten Beo4-kaukosäädintä käytetään ja miten valikot saadaan näkyviin.

### Päivittäinen käyttö, 7

Tässä kerrotaan kaikki tarvittava päivittäisestä käytöstä, esimerkiksi järjestelmän muuttamisesta kotiteatteriksi elokuvien katselua varten sekä tekstitelevisiotoimintoj en käytöstä.

### Lisätoiminnot, 15

Tässä kerrotaan kaikki tarvittava järjestelmän lisätoiminnoista, esimerkiksi tekstitelevision lisätoiminnoista, digiboksin käytöstä ja PIN-koodijärjestelmästä.

### Viritys ja omat asetukset, 25

Tässä kerrotaan, miten kanavat viritetään. Luvussa neuvotaan myös kellonajan ja päivämäärän asettaminen sekä kuvan ja äänen asetusten säätö.

### Hakemisto, 39

## BeoVision 4:n ja Beo4:n esittely

Τl

DVD

BANG & OLUFSEN

V MEM RECOR

•

Beo4-kaukosäätimellä voidaan ohjata kaikkia toimintoja. Kun jotain toimintoa käytetään, tieto tästä näkyy Beo4:n näytöllä tai kuvaruudulla.

Näkyvissä ovat vain ne näppäimet, joilla voi ohjata tätä laitetta. Muilla näppäimillä voidaan ohjata esimerkiksi kytkettyjä laitteita. Tietoja kytkettyjen laitteiden ohjaamisesta on niiden mukana tulleissa opaskirjoissa.

| )           |              |                                                                                                    |
|-------------|--------------|----------------------------------------------------------------------------------------------------|
| CD          | TV<br>FORMAT | Kun painat LIST-näppäintä, Beo4:n näytössä<br>näkyy valittu lähde tai käytettävissä olevat<br>lisätoiminnot                                                         |
| 9<br>6<br>3 | MENU         | Tuo näytölle päävalikon, josta voidaan siirtyä<br>televisioluetteloihin, ajastettuun toistoon,<br>ajastettuun valmiustilan palautukseen sekä<br>asetusten säätöihin |
|             | STOP         | Siirry valikosta edelliseen valikkoon painamalla<br>tätä näppäintä                                                                                                  |
|             | EXIT         | Poistuu kaikista kuvaruutuvalikoista                                                                                                    |
| EXIT        | ^<br>~       | Säätää äänenvoimakkuuden. Mykistä ääni<br>painamalla keskeltä                                                                                                    |
| •           | •            | Kytkee BeoVision 4:n valmiustilaan                                                                                                    |

| TV    | Kytkee BeoVision 4:n päälle                                                                                                    |
|-------|----------------------------------------------------------------------------------------------------|
| DTV   | Kytkee televisioon kytkettyyn digiboksiin virran.<br>Käytettävissä vain, jos digiboksi on rekisteröity<br>STB (DTV) -laitteeksi |
| 0 – 9 | Valitsee kanavan tai tekstitelevision sivun. Antaa<br>tietoja kuvaruutuvalikoihin                                               |
| TEXT  | Valitsee tekstitelevision                                                                                                    |
| •     | Selaa kanavia ja valikkovaihtoehtoja                                                                                            |
| ₩ ₩   | Liikuttaa kohdistinta asetuksesta toiseen<br>asetusvalikoissa                                                                   |
| GO    | Hyväksyy ja tallentaa ohjeet tai asetukset                                                                                      |
| LIST  | Tuo lisätoiminnot (esimerkiksi FORMAT) Beo4:n<br>näyttöön                                                                       |
|       |                                                                                                    |

Tietoja lisätoimintojen lisäämisestä Beo4:n näytön toimintoihin on ohjekirjan sivulla 32 luvussa "Beo4:n mukauttaminen".

### Kuvaruudulla näkyvät tiedot ja valikot

Valitun lähteen tiedot näkyvät kuvaruudun ylälaidassa. Kuvaruutuvalikoissa voi säätää asetuksia.

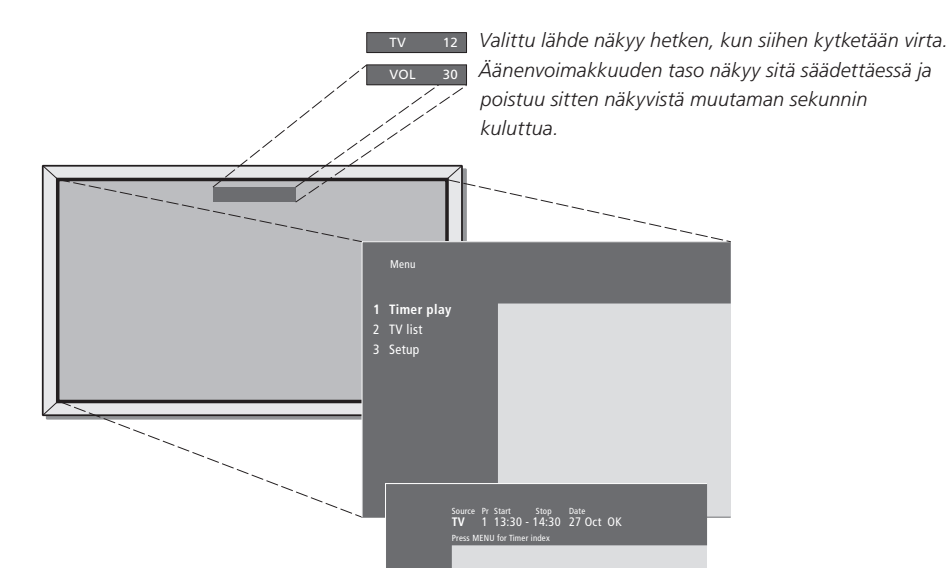

Kuvaruutuvalikoissa on joko pystysuora luettelo eri vaihtoehdoista tai vaakasuora asetusten luettelo.

#### Source Pr Start Stop Date TV 1 13:30 - 14:30 27 Oct OK Press MENU for Timer index

Voit valita, näkyvätkö valikkojen navigointimerkit. Toiminto on aktivoitu tehtaalla, mutta haluttaessa se voidaan poistaa käytöstä. Valitse "Setup"valikon kohta "Menu" ja aktivoi navigointimerkit valitsemalla "On" tai kytke toiminto pois käytöstä valitsemalla "Off".

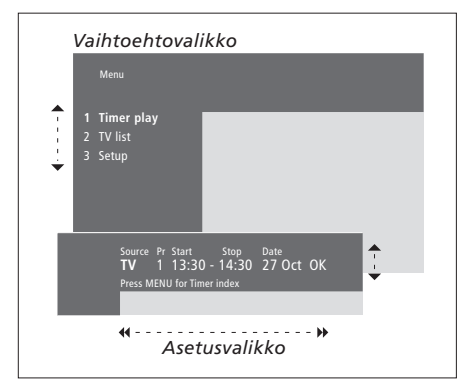

### Vaihtoehtovalikkojen käyttö... τν Kytke järjestelmä päälle painamalla tätä näppäintä Avaa päävalikko painamalla tätä MENU näppäintä Selaa vaihtoehtovalikkoja. Valitse painamalla GO tai... GO ...valitse vaihtoehto luettelosta 1 – 9 Beo4:n numeronäppäinten avulla Siirry edelliseen valikkoon STOP painamalla tätä näppäintä EXIT Poistu kaikista valikoista painamalla tätä näppäintä Asetusvalikkojen käyttö... Tarkastele yksittäisen asetuksen vaihtoehtoja painamalla näitä näppäimiä Siirry asetusten välillä painamalla 4 Þ näitä näppäimiä Anna asetukset Beo4:n 0 - 9 numeronäppäimillä GO Tallenna tekemäsi asetus painamalla tätä näppäintä STOP Siirry edelliseen valikkoon painamalla tätä näppäintä Poistu kaikista valikoista EXIT painamalla tätä näppäintä

Tässä luvussa kerrotaan BeoVision 4:n perustoiminnoista.

Tietoja lisätoiminnoista, kuten ajastetusta toistosta, ajastetusta valmiustilaan siirtymisestä ja PIN-koodijärjestelmästä on sivulla 15 luvussa *"Lisätoiminnot"*.

### Television katselu, 8

- TV-kanavan valinta
- TV-luettelon avaaminen
- Äänenvoimakkuuden säätö tai äänen mykistys
- Äänityypin tai kielen muuttaminen

### Kotiteatteri, 10

- Kaiuttimien valinta elokuvaääntä varten
- Kuvan säätö kuvaruudun kokoiseksi

### Tekstitelevisio, 12

- Tekstitelevision perustoiminnot
- Tekstitelevision suosikkisivujen tallennus
- Muistisivujen päivittäinen käyttö
- Tekstityksen käyttöönotto tekstitelevisiosta

### Kahden ohjelmalähteen katselu samanaikaisesti, 14

## Television katselu

Valitse TV-kanava suoraan tai luettelon kautta. Valitse uusi lähde, säädä äänenvoimakkuutta tai vaihda äänityyppiä tai kieltä.

### TV-kanavan valinta

Kun järjestelmään kytketään virta, kuvaruutuun tulee viimeksi katseltu televisiokanava.

| Kytke järjestelmä päälle<br>painamalla tätä näppäintä                                                                             | TV<br>TV 2 |
|----------------------------------------------------------------------------------------------------|------------|
| Valitse kanava suoraan<br>näppäilemällä sen numero                                                                                | 0 – 9      |
| Vaihda kanavia yksi kerrallaan<br>näillä näppäimillä                                                                              | ▲<br>▼     |
| Siirry nykyisen ja edellisen TV-<br>kanavan välillä painamalla tätä<br>näppäintä                                                  | 0          |
| Kytke järjestelmä valmiustilaan<br>painamalla tätä näppäintä                                                                      | •          |
| Lähteen voi vaihtaa milloin vain<br>järjestelmää sammuttamatta.<br>Valitse lähteeksi esimerkiksi DVD,<br>jos se on käytettävissä. |            |

### **TV-luettelon** avaaminen

TV-kanavien luetteloa voidaan tarkastella milloin vain. Luettelossa näkyvät kanavien numerot ja nimet, ja siihen mahtuu 99 kanavaa.

| TV 2 | Kytke järjestelmä päälle<br>painamalla tätä näppäintä                                  | TV<br>TV 2 |
|------|----------------------------------------------------------------------------------------|------------|
| )    | Tuo kanavaluettelo kuvaruudulle<br>painamalla pitkään tätä<br>näppäintä                | GO         |
|      | Siirry televisioluettelon edelliselle<br>tai seuraavalle sivulle näillä<br>näppäimillä | € >>       |
|      | Valitse kanava antamalla<br>kanavan numero tai                                         | 0 – 9      |
|      | paina näitä näppäimiä, kunnes<br>haluttu kanava on korostettuna                        | ▲<br>▼     |
|      | Avaa valittu kanava painamalla<br>tätä näppäintä                                       | GO         |
|      | Poistu valikosta painamalla tätä<br>näppäintä                                          | EXIT       |
|      | TV-luettelo voidaan tuoda<br>kuvaruudulle myös siirtymällä                             |            |

kuvaruudulle myös siirtymällä päävalikkoon painamalla MENU ja valitsemalla sitten TV-luettelo painamalla 2.

### Äänenvoimakkuuden säätö tai äänen mykistys

Äänenvoimakkuutta voidaan säätää tai ääni voidaan mykistää milloin vain.

| Admityypin tai kielen muuttaininei | Äänityypin | tai | kielen | muuttaminer |
|------------------------------------|------------|-----|--------|-------------|
|------------------------------------|------------|-----|--------|-------------|

Televisiota katseltaessa voidaan vaihdella käytettävissä olevien eri äänityyppien välillä.

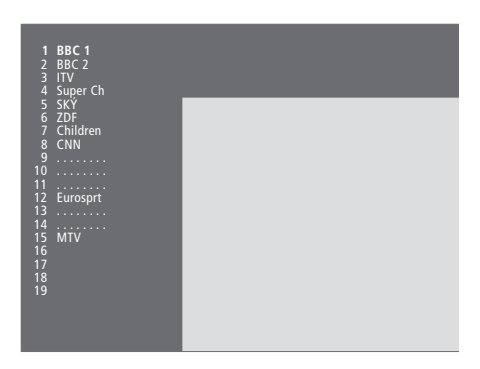

TV-kanavaluettelo. Pisteviivat osoittavat, että kyseiseen kohtaan on tallennettu kanava, jota ei ole nimetty. Tyhjä kohta luettelossa tarkoittaa, ettei kyseiseen kohtaan ole tallennettu kanavaa.

| Säädä äänenvoimakkuutta ylös-<br>tai alaspäin painamalla<br>näppäimen reunoista                | ~<br>~ |
|------------------------------------------------------------------------------------------------|--------|
| Mykistä ääni painamalla<br>näppäimen keskeltä                                                  |        |
| Palauta ääni painamalla<br>näppäimen jompaakumpaa<br>reunaa                                    | ~<br>~ |
| Pitkäkestoinen kuuntelu korkeilla<br>äänenvoimakkuuksilla saattaa<br>aiheuttaa kuulovaurioita. |        |

| Paina näppäintä toistuvasti,<br>kunnes Beo4:n näytössä näkyy                                                                                                    | LIST<br>SOUND       |
|----------------------------------------------------------------------------------------------------|---------------------|
| Tuo valittuna oleva äänityyppi<br>näyttöön painamalla tätä<br>näppäintä                                                                                                    | <b>GO</b><br>STEREO |
| Valitse toinen äänityyppi tai<br>monikielisen ohjelman kieli<br>painamalla tätä näppäintä<br>toistuvasti                                                                                 | GO<br>GO            |
| Poistu SOUND-toiminnosta                                                                                                    | EXIT                |
| Jotta SOUND-toiminto näkyisi<br>Beo4:n näytöllä, toiminto on<br>lisättävä Beo4:n<br>toimintoluetteloon. Katso<br>lisätietoja ohjekirjan sivulta 32<br>luvusta "Beo4:n<br>mukauttaminen". |                     |
| Käytettävä äänityyppi voidaan<br>tallentaa TV-kanavien<br>virittämisen yhteydessä. Katso<br>lisätietoja sivulta 28 luvusta                                                               |                     |

"Viritettyjen TV-kanavien

muokkaus".

## Kotiteatteri

Järjestelmä voidaan laajentaa täysin varustetuksi kotiteatteriksi kytkemällä siihen kuusi Bang & Olufsen -kaiutinta ja BeoLab 2 -bassokaiutin\*.

Kun jokin ohjelmalähteistä kytketään päälle, surround-äänijärjestelmässä olevat kaiuttimet voidaan kytkeä toimintaan tai jättää pois sen mukaan, millainen ääni sopii valittuun lähteeseen.

Kaiutinyhdistelmä voidaan kytkeä päälle automaattisesti. Näin käy, jos lähetettävä ohjelma sisältää tiedon siitä, montako kaiutinta tulisi olla käytössä. Voit kuitenkin aina valita haluamasi kaiutinyhdistelmän itse.

### Kaiuttimien valinta elokuvaääntä varten

Voit valita käyttämääsi ohjelmalähteeseen parhaiten sopivan kaiutinyhdistelmän, mikäli järjestelmässä on käytössä eri äänityyppejä.

| Paina näppäintä toistuvasti,<br>kunnes Beo4:n näytössä näkyy<br>SPEAKER                               | LIST<br>SPEAK |
|----------------------------------------------------------------------------------------------------|---------------|
| Valitse haluamasi<br>kaiutinyhdistelmän numero.<br>Valitut kaiuttimet aktivoituvat<br>automaattisesti | 1 – 5         |
| Säädä etu- ja takakaiuttimien<br>balanssia näillä näppäimillä                                         | ▲<br>▼        |
| Säädä vasemman ja oikean<br>kaiuttimen balanssia näillä<br>näppäimillä                                | ₩ ₩           |
| Siirry takaisin ohjelmalähteeseen<br>painamalla EXIT. SPEAKER<br>poistuu samalla Beo4:n näytöstä      | EXIT          |

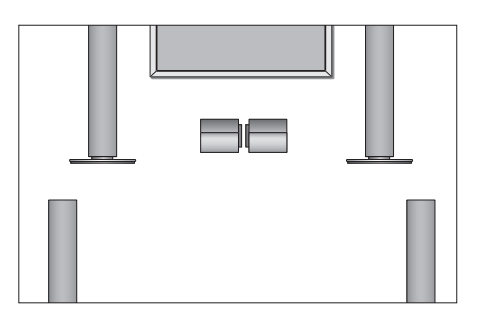

### Kaiutinyhdistelmät

| ED | SPEAKER 1 Ääni polkästään koskikojuttimisto     |
|----|-------------------------------------------------|
|    | SPEAKER 2. Starragin kehdeste                   |
|    | SPEAKER Z Stereoaani kandesta                   |
|    | etukaiuttimesta. BeoLab 2 -bassokaiutin on      |
|    | käytössä.                                       |
|    | SPEAKER 3 Keskikaiuttimet, etukaiuttimet ja     |
|    | BeoLab 2 -bassokaiutin ovat käytössä.           |
|    | SPEAKER 4 Parannettu stereoääni etu- ja         |
|    | takakaiuttimissa. BeoLab 2 -bassokaiutin on     |
|    | käytössä.                                       |
|    | SPEAKER 5 Surround-ääni kaikista kaiuttimista   |
|    | mukaan lukien Beolab 2 -bassokaiutin. Sopii     |
|    | ohjelmiin, joissa käytetään surround-           |
|    | äänijärjestelmää.                               |
|    | Kaiutinkokoonpano määrittää, mitkä              |
|    | kaiutinasetukset ovat käytettävissä. Jos        |
|    | järiestelmään on liitetty esimerkiksi vain etu- |

kaiutinasetukset ovat käytettävissä. Jos järjestelmään on liitetty esimerkiksi vain etu ja keskikaiuttimet, käytettävissä ovat vain vaihtoehdot SPEAKER 1–3.

\*HUOMAA! Katso lisätietoja kaiuttimien kytkemisestä ohjekirjan sivulta 13 luvusta "Kaiuttimien asennus – surround-ääni".

### Kuvan säätö kuvaruudun kokoiseksi

BeoVision 4 varmistaa, että kuva on aina mahdollisimman hyvä. Se säätää kuvan automaattisesti siten, että se täyttää kuvaruudusta niin paljon kuin mahdollista. Mieleinen kuvasuhde voidaan kuitenkin aina valita itse. Kun kuvasuhde valitaan itse, automaattinen kuvasuhteen valinta poistuu käytöstä.

Siirry pois FORMAT-toiminnosta

painamalla tätä näppäintä

EXIT

| Paina tätä näppäintä toistuvasti,<br>kunnes Beo4:n näytössä näkyy<br>FORMAT                   | LIST<br>FORMAT | Kuvasuhdevaihtoehdot<br>FORMAT 1 Tavalliselle TV-kuvalle, kuten<br>viereisessä kuvassa. Vaihtoehtoja on kaksi: 4:3<br>ja Panoramic view (suurin kuva). |  |
|-----------------------------------------------------------------------------------------------|----------------|----------------------------------------------------------------------------------------------------|--|
| Paina tätä näppäintä, jos haluat<br>optimoida kuvan tai                                       | GO             | FORMAT 2 Letterbox-kuvalle. Kun FORMAT 2<br>on valittuna, kuva säädetään automaattisesti<br>pystysuunnassa. Näin varmistetaan, että                    |  |
| paina haluamasi kuvasuhteen<br>numeroa                                                        | 1 – 3          | kanavien nimet ja tekstitykset näkyvät<br>kuvaruudulla, jos ne ovat mukana lähetetyssä<br>kuvassa.                                                     |  |
| <b>Jos valittuna on Format 1</b><br>Valitse haluamasi vaihtoehto                              |                | FORMAT 3 Laajakuvalle 16:9. FORMAT 3<br>valitaan yleensä automaattisesti. Jos näin ei                                                                  |  |
| painamalla < tai 🕨                                                                            | < >>           | tapahdu, voit valita sen myös itse.                                                                                                    |  |
| Jos valittuna on Format 1<br>tai Format 2<br>Siirrä kuvaa ylös tai alas<br>painamalla ▲ tai ▼ | •              |                                                                                                    |  |

## Tekstitelevisio

BeoVision 4:llä voidaan katsella tekstitelevision sivuja, kun valitun kanavan lähetysaseman palveluihin kuuluu tekstitelevisio.

Suosikkisivut saadaan näkymään ensimmäisenä tekstitelevisiossa, kun ne tallennetaan muistisivuiksi.

Kun tekstitelevision tekstityssivu tallennetaan muistisivuksi numero neljä, kyseessä olevan kanavan tekstitys voidaan ottaa käyttöön automaattisesti.

### **Tekstitelevision perustoiminnot**

Tekstitelevisiosivuilta voidaan etsiä tietoja seuraavalla tavalla: siirry tekstitelevisio– palveluun, etsi sisällysluettelon sivulta haluamasi sivu ja valitse se kuvaruudulle.

## Tekstitelevision suosikkisivujen tallennus

Kunkin kanavan tekstitelevisiopalvelulle on käytettävissä neljä muistisivua.

| Avaa tekstitelevision sisällyssivu<br>painamalla tätä näppäintä                                       | TEXT   |
|----------------------------------------------------------------------------------------------------|--------|
| Näppäile valitsemasi<br>tekstitelevision sivunumero                                                   | 0 – 9  |
| Siirry seuraavalle tai edelliselle<br>sivulle näillä näppäimillä                                      | ▲<br>▼ |
| Jos nykyinen sivu sisältää<br>alisivuja, voit lopettaa alisivujen<br>vaihtumisen painamalla STOP      | STOP   |
| Avaa haluamasi alisivu antamalla<br>sen nelinumeroinen koodi tai<br>siirry sivulle painamalla ▲ tai ▼ | 0 – 9  |
| Jatka alisivujen selausta<br>painamalla tätä näppäintä<br>uudelleen                                   | STOP   |
| Poistu tekstitelevisiosta ja palaa<br>katselemallesi kanavalle<br>painamalla tätä näppäintä           | EXIT   |

| Siirry tekstitelevisioon painamalla<br>tätä näppäintä                                                         | TEXT          |
|----------------------------------------------------------------------------------------------------|---------------|
| Siirry usein käyttämällesi sivulle<br>antamalla sivunumero<br>numeronäppäimillä tai<br>painamalla ▲ tai ▼     | 0 – 9<br>▲    |
| Paina näppäintä toistuvasti,<br>kunnes Beo4:n näytössä näkyy<br>STORE                                         | LIST<br>STORE |
| Tallenna valitsemasi sivu<br>painamalla tätä näppäintä                                                        | GO            |
| Anna sivulle haluamasi<br>muistisivun numero                                                                  | 1 – 4         |
| Tallenna sivu muistisivuksi<br>painamalla GO tai                                                              | GO            |
| keskeytä STORE-toiminto ja<br>siirry takaisin tekstitelevisioon<br>tallentamatta painamalla tätä<br>näppäintä | EXIT          |
| Huomaa, että digiboksin<br>tekstitelevision sivuja voidaan<br>lukea, mutta niitä ei voida                     |               |

tallentaa muistisivuiksi.

HUOMAA! Jos BeoVision 4 on liitetty Master Link -kaapelilla toiseen televisioon, näiden televisioiden muistisivut eivät ole yhteisiä. Muistisivut on tallennettava manuaalisesti kaikkiin linkitettyihin televisioihin.

### Muistisivujen päivittäinen käyttö

Tekstitelevision muistisivujen käyttö on nopeaa, esimerkiksi töihin lähdettäessä tekstitelevisiosta voidaan hakea liikennetiedot.

| Siirry haluamallesi TV-kanavalle,<br>jossa on tekstitelevisiopalvelu                                                                                     | τv              |
|----------------------------------------------------------------------------------------------------|-----------------|
| Siirry tekstitelevisioon painamalla<br>tätä näppäintä. Ensimmäiselle<br>muistisivulle tallennettu sivu<br>avautuu automaattisesti                        | ΤΕΧΤ            |
| Siirry muille muistisivuille näillä<br>näppäimillä                                                                                                    | ₩ ₩             |
| Kun haluat katsella toisen<br>ohjelmakanavan<br>tekstitelevision tallennettuja<br>muistisivuja<br>Jatka television katselua<br>painamalla tätä näppäintä | EXIT            |
| Vaihda kanavaa painamalla<br>kanavan numeroa tai näppäintä<br>▲ tai ▼                                                                                    | 0 – 9<br>▲<br>▼ |
| Siirry tekstitelevisioon painamalla<br>tätä näppäintä                                                                                                    | TEXT            |

## Tekstityksen käyttöönotto tekstitelevisiosta

Televisiokanavan tekstitys voidaan ottaa käyttöön, jos kyseinen kanava tarjoaa tekstityksen tekstitelevision kautta. Tekstitelevision tekstityksen sivunumero löytyy usein tekstitelevision sisällyssivulta 100.

Siirry tekstitelevisioon painamalla TEXT

| tätä näppäintä                                                                                                    |                      |
|----------------------------------------------------------------------------------------------------|----------------------|
| Hae tekstitelevision tekstityssivu<br>painamalla numeronäppäimiä tai<br>näppäintä ▲ tai ▼. Tekstitys<br>näkyy kuvaruudulla                        | 0 – 9<br>▲<br>▼      |
| Poista tekstitys näkyvistä<br>painamalla tätä näppäintä                                                                                           | EXIT                 |
| Tekstityksen tallennus<br>pysyvästi tekstitelevision<br>tekstityssivulta<br>Paina näppäintä toistuvasti,<br>kunnes Beo4:n näytössä näkyy<br>STORE | <b>LIST</b><br>STORE |
| Valitse sivu painamalla tätä<br>näppäintä                                                                                                    | GO                   |
| Tallenna tekstityssivu<br>muistisivulle 4 painamalla tätä<br>näppäintä                                                                            | 4                    |
| Jatka television katselua<br>painamalla tätä näppäintä                                                                                            | TV                   |
| Kun haluat poistaa tekstityksen                                                                                                    |                      |

tallennuksen, tallenna toinen tekstitelevision sivu neljänneksi muistisivuksi.

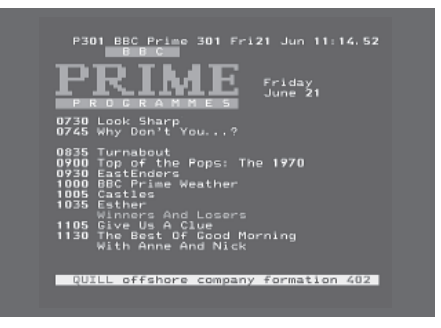

Tyypillinen tekstitelevision sivu. Parhaillaan avoinna olevan sivun numero, kanavan numero, päiväys ja kellonaika ilmestyvät kuvaruudun yläosaan samoin kuin kolminumeroinen luku, joka näyttää käynnissä olevan sivuhaun tilanteen.

## Kahden lähteen katselu samanaikaisesti

LIST

0

TV

P-AND-P

Beo4-kaukosäätimestä voidaan valita kaksikuvatoiminto, jolloin voidaan katsella kahta videolähdettä yhtä aikaa. Tällöin voidaan esimerkiksi katsella videonauhaa ja televisioohjelmaa yhtä aikaa, jos valitut lähteet ovat käytettävissä järjestelmässä.

Katseltaessa televisio-ohjelmaa tai nauhoitusta kuvaruutu voidaan jakaa parhaillaan katseltavan ohjelman tai tallennuksen (kuva A toisessa kuvassa) ja uuden ohjelman tai tallennuksen (kuva B) kesken. Lisäksi kuvien paikkaa voidaan vaihtaa milloin tahansa. Ääni seuraa aina kuvaa A.

Äänenvoimakkuuden säätö Beo4:stä vaikuttaa aina kuvaan A, mutta Beo4:n muut toiminnot, kuten kanavien valinta, vaikuttavat kuvaan B. Uuden lähteen valinta peruuttaa kaksikuvatoiminnon.

#### Esimerkiksi televisiota katseltaessa...

Paina tätä näppäintä toistuvasti, kunnes Beo4:n näytössä näkyy P-AND-P\*

Valitse ruudun oikean puolen (B) **VMEM** lähde painamalla esimerkiksi VMEM

Vasemman kuvan ja oikean kuvan paikkaa voi vaihtaa painamalla 0

### Kaksikuvatoiminnosta

*poistuminen...* Poistu toiminnosta ja palaa normaaliin TV-katseluun painamalla tätä näppäintä

Beo4:n TEXT-painiketta painettaessa kaksikuvatoiminto peruuntuu ja televisio yrittää avata kuvassa A näkyvän lähteen tekstitelevision. Jos tämä lähde ei tarjoa tekstitelevisiopalvelua, ruutu pimenee. Jos haluat katsella "Connections"-valikon kohtaan V.AUX rekisteröityä lähdettä, kuten digiboksia, paina LIST-näppäintä toistuvasti, kunnes Beo4:n näyttöön ilmestyy P-V.AUX\*.

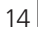

\*Jotta P-AND-P tai P-V.AUX näkyisivät Beo4:ssä, ne on lisättävä Beo4:n toimintoluetteloon. Lisätietoja on ohjekirjan sivulla 32 luvussa "*Beo4:n mukauttaminen*".

## Lisätoiminnot

Tässä luvussa on tietoja BeoVision 4:n lisätoiminnoista, joita ei tarvita päivittäin.

Tässä osassa kerrotaan myös, kuinka järjestelmään kytkettyä digiboksia käytetään.

### Tekstitelevision lisätoiminnot, 16

- Tekstitelevision lisätoiminnot
- Muuttuneiden tekstitelevisiosivujen katselu
- Siirtyminen suoraan tietylle sivulle Fastextin avulla

### BeoVision 4:n virran ajastettu kytkentä ja katkaisu, 18

- Ajastettu toisto ja ajastettu valmiustilaan siirtyminen
- Ajastettu toisto tekstitelevision kautta
- Ajastetun toiston käyttöönotto
- Ajastimen asetusten tarkastelu, muokkaus tai poisto

### Digiboksin käyttö, 20

- Set-top Box Controller -valikko
- Beo4:n käyttö yleiskaukosäätimenä
- Digiboksin oman valikon käyttö
- Digiboksin käyttö linkkihuoneessa

### PIN-koodijärjestelmä, 22

- PIN-koodijärjestelmän käyttöönotto
- PIN-koodin muuttaminen tai poistaminen
- PIN-koodin käyttö
- Unohtunut PIN-koodi

## Tekstitelevision lisätoiminnot

BeoVision 4 tukee kolmea tekstitelevision lisätoimintoa: tekstin suurentaminen lukemisen helpottamiseksi, tekstitelevision sivun asettaminen TV-kuvan päälle ja piiloteksti, esim. arvoituksen tai vitsin vastauksen näyttö.

BeoVision 4 myös ilmoittaa, kun etsitty sivu löytyy tai päivittyy. Tämä on hyödyllinen toiminto esimerkiksi silloin, kun haluat saada viimeisimmät uutisotsikot katsottavaksesi samalla kun katselet TV:tä.

Jos tekstitelevision lähetysasema tarjoaa Fastext-palvelun, Beo4:n värillisillä näppäimillä voidaan siirtyä jollekin tekstitelevision neljästä linkkisivusta.

Tekstitelevision perustoiminnot on kuvattu sivulla 12.

### Tekstitelevision lisätoiminnot

Kun tekstitelevisio on käytössä, teksti voidaan suurentaa, tekstisivu asettaa TV-kuvaan tai näyttää piilotekstit.

Kuvaruudun tekstin

Paina näppäintä toistuvasti, kunnes Beo4:n näytössä näkyy

Paina tätä näppäintä – sivun

Tuo sivun alaosa näkyviin painamalla tätä näppäintä

Palauta normaali tekstikoko

TV-kuvan säilyttäminen

tekstitelevision käytön

Paina näppäintä toistuvasti,

Aseta tekstitelevision sivu

kunnes Beo4:n näytössä näkyy

TV-kuvan päälle painamalla tätä

Poista TV-kuva painamalla tätä

Piilotekstin näyttäminen... Paina näppäintä toistuvasti,

kunnes Beo4:n näytössä näkyy

Paina tätä näppäintä – jos

tekstitelevision sivulla on piilotekstiä, se tulee näkyviin

Poista piiloteksti näkyvistä

painamalla tätä näppäintä

painamalla tätä näppäintä vielä

yläosa tulee näkyviin

suurentaminen...

LARGE

uudestaan

kerran

aikana...

näppäintä

näppäintä

REVEAL

MIX

### Muuttuneiden tekstitelevisiosivujen katselu

BeoVision 4 tukee sivujen päivitystoimintoa, jonka välityksellä jotkut lähetysasemat ilmoittavat tekstitelevisionsa sivujen päivityksestä.

| LIST<br>LARGE  | Valitun tekstitelevision sivun<br>näyttäminen<br>Paina näppäintä toistuvasti,<br>kunnes Beo4:n näytössä näkyy<br>UPDATE | <b>LIST</b><br>UPDATE |
|----------------|----------------------------------------------------------------------------------------------------|-----------------------|
| GO             | Aktivoi painamalla tätä<br>näppäintä                                                                                    | GO                    |
| GO             | Kun sivu on löytynyt,<br>kuvaruutuun ilmestyy teksti<br>FOUND                                                           | FOUND                 |
| GO             | Kun sivu on päivitetty,<br>kuvaruutuun ilmestyy teksti<br>UPDATE                                                        | UPDATE                |
|                | Katso haettu tai päivitetty sivu<br>painamalla tätä näppäintä                                                           | GO                    |
| LIST<br>MIX    | Poistu tekstitelevisiosta<br>painamalla tätä näppäintä                                                                  | EXIT                  |
| GO             | Toiminto peruuntuu, kun kanava<br>vaihdetaan.                                                                           |                       |
| GO             |                                                                                                    |                       |
| LIST<br>REVEAL |                                                                                                    |                       |
| GO             |                                                                                                    |                       |
| GO             |                                                                                                    |                       |

### Siirtyminen suoraan tietylle sivulle Fastextin avulla

Jotkin TV-asemat tarjoavat Fastext-palvelun, jonka avulla voidaan siirtyä suoraan jollekin neljästä linkitetystä tekstitelevision sivusta.

Kun järjestelmä on kytketty päälle... Siirry tekstitelevisioon painamalla TEXT tätä näppäintä Etsi Fastext-sivu näillä . näppäimillä tai... -...anna sivunumero 0 – 9 numeronäppäimillä Pääset Fastext-toimintoon painamalla jotakin Beo4:n värillisistä näppäimistä. Neljän linkkisivun otsikot ilmestyvät kuvaruudun yläosaan Paina valitsemaasi linkkisivua vastaavaa värillistä näppäintä TEXT Poistu Fastextistä ja siirry käyttämään tavallista tekstitelevisiota tai... ...poistu tekstitelevisiosta EXIT

painamalla tätä näppäintä

|   | MEM 2              | Y 200 1    | lad 26 Apr            | 10:26/89      |
|---|--------------------|------------|-----------------------|---------------|
|   | RRF                | EIII       |                       | -             |
|   |                    |            |                       |               |
| T | FINANCIAL          | NEWS IN    | FULL HERE             | ON BBC2       |
|   | Headlines<br>Diary | 201<br>214 | Finance Ne<br>Results | ws 202<br>215 |

Tekstitelevision sivun oikeassa yläkulmassa oleva väripalkki osoittaa, että kyseinen sivu on Fastextsivu.

| CityHeads<br>P200 CEEFF      | Shares<br>X 200   | Markets<br>Wed 26 Apr | Exchanges<br>10:25/02 |
|------------------------------|-------------------|-----------------------|-----------------------|
| FINANCIAL                    | NEWS IN           | FULL HERE             | ON BBC2               |
| Headlines<br>Diary<br>Shares | 201<br>214<br>220 | Finance Ne<br>Results | ws 202<br>215<br>270  |

Neljän linkkisivun otsikot näkyvät avoinna olevan Fastext-sivun yläosassa, kukin omalla värillään merkittynä.

17

Ajastettua toistoa voidaan käyttää, kun halutaan varmistaa, ettei jokin ohjelma jää näkemättä, tai kun halutaan aamulla herätys. Käytä ajastettua valmiustilaan palautusta kytkemään BeoVision 4 automaattisesti pois päältä aamuisin, kun lähdet töihin.

Voit antaa enintään kahdeksan ajastinasetusta ja tarkastella kaikkia antamiasi ajastinasetuksia. Tässä luettelossa voidaan muokata tai poistaa ajastimen asetuksia.

Jos BeoVision 4 on kytketty Bang & Olufsenin audio- tai videojärjestelmään Master Link -kaapelilla, myös nämä järjestelmät voidaan ajastaa toistamaan tai siirtymään valmiustilaan automaattisesti.

Kun haluat ajastaa toimintoja, varmista, että sisäänrakennetun kellon aika on oikein. Katso lisätietoja sivulta 38 luvusta "*Päivämäärän ja kellonajan asettaminen*".

### Ajastettu toisto ja ajastettu valmiustilaan siirtyminen

BeoVision 4 voidaan ajastaa kytkeytymään automaattisesti päälle ja valmiustilaan tiettynä päivänä tiettyyn aikaan, tai samaan aikaan samana päivänä joka viikko.

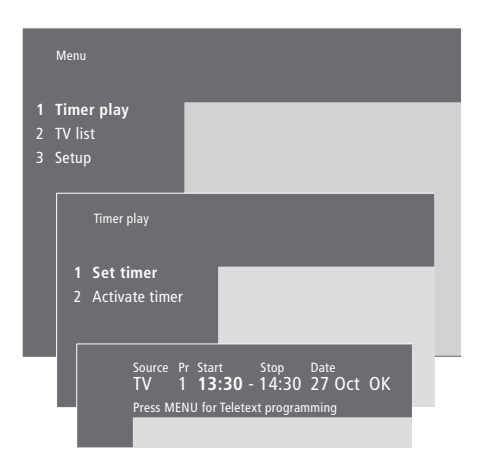

### Järjestelmän symbolit:

| Jan | tammikuu  | Jul | heinäkuu  |
|-----|-----------|-----|-----------|
| Feb | helmikuu  | Aug | elokuu    |
| Mar | maaliskuu | Sep | syyskuu   |
| Apr | huhtikuu  | Oct | lokakuu   |
| May | toukokuu  | Nov | marraskuu |
| Jun | kesäkuu   | Dec | joulukuu  |
|     |           |     |           |
| Mon | maanantai |     |           |

- *Tue…* tiistai
- Wed... keskiviikko
- Thu... torstai
- Fri... perjantai
- Sat... lauantai
- Sun... sunnuntai

## Ajastetun toiston tai valmiustilaan palauttamisen asettaminen...

- > Siirry päävalikkoon painamalla MENU.
- > Siirry Timer play -valikkoon painamalla GO.
- > Siirry Set timer -valikkoon painamalla GO.
- > Siirry valikon kohtien välillä painamalla ◀ tai ►.
- > Valitse valikon kohtien vaihtoehdot painamalla ▲ tai ▼. Valitse esimerkiksi Source-asetukseksi Standby, jos haluat asettaa järjestelmän valmiustilaan, tai TV, jos haluat katsella TV-kanavaa tiettyyn aikaan.
- > Anna numeronäppäimillä esim. kanavanumero tai aloitus- ja lopetusaika.
- > Kun haluat asettaa ajastimen tietyille viikonpäiville, valitse ensin Date painamalla ≯ ja paina sitten MENU, jolloin Date vaihtuu valinnaksi Days. Valitse ajastimen viikonpäivä tai -päivät. Viikonpäivät tulevat näkyviin – luettelossa on ensimmäisenä M (maanantai). Siirry viikonpäivien välillä painamalla ≯. Poista ne päivät, joita et halua tallentaa, painamalla ▼. Kun haluamasi viikonpäivät näkyvät, paina GO. OK näkyy korostettuna.
- > Kun olet antanut tarvittavat tiedot, tallenna ajastimen asetukset painamalla GO tai...
- ...poistu kaikista valikoista tallentamatta painamalla EXIT.

## Ajastettu toisto tekstitelevision kautta

Ajastettu toisto voidaan ohjelmoida myös tekstitelevision kautta.

## Ajastetun toiston asetusten antaminen tekstitelevision kautta...

- > Avaa tekstitelevisio painamalla MENU, kun Start (aloitus) näkyy korostettuna.
- > Anna haluamasi tekstitelevisiosivun numero.
- > Kun sivu on löytynyt, aloita ajastuksen ohjelmointi painamalla MENU. Kohdistin korostaa luettelon ensimmäisen alkamisajan.
- > Siirrä kohdistin sen ohjelman kohdalle, jonka haluat ajastaa, painamalla ▲ tai ▼.
- > Hyväksy aloitusaika painamalla GO.
- > Siirry haluamaasi lopetusaikaan painamalla
   ▲ tai ▼ ja hyväksy se painamalla GO.
- > Tekstitelevisiosivun yläreunaan tulee rivi, jossa on aloitusaika ja lopetusaika ja lisäksi teksti "OK?".
- > Tallenna ajastetun toiston asetukset painamalla GO.

### Ajastetun toiston käyttöönotto

Ajastettu toisto on otettava käyttöön, jotta ajastetut toiminnot suoritettaisiin.

### Ajastetun toiston käyttöönotto...

- > Siirry päävalikkoon painamalla MENU.
- > Siirry Timer play -valikkoon painamalla GO.
- > Avaa Activate timer -valikko painamalla 2.
- > Paina ▲ tai ♥, kunnes Yes tulee näkyviin. Poista ajastettu toisto käytöstä valitsemalla sen sijaan No.
- > Tallenna ajastetun toiston asetukset painamalla GO tai...
- ...poistu kaikista valikoista tallentamatta painamalla EXIT.

Jos BeoVision 4:ään kytketään Bang & Olufsenin audio- tai videolaite Master Link -kaapelilla, se voidaan joko ottaa mukaan tai jättää pois *Timer play* -valikon ajastetuista toiminnoista. Voit esimerkiksi asettaa BeoVision 4:n Timerasetukseksi *Yes* ja audiojärjestelmän Timerasetukseksi *OFF*, jos haluat, että ajastetut toiminnot koskevat vain BeoVision 4:ää.

Katso lisätietoja Play Timer -toiminnon käyttöönotosta ja käytöstä poistosta jollekin tietylle Bang & Olufsenin audio- tai videolaitteelle sen mukana tulleesta opaskirjasta.

### Ajastimen asetusten tarkastelu, muokkaus tai poisto

Avaa antamiesi ajastinasetusten luettelo kuvaruutuun. Tässä luettelossa voidaan muokata tai poistaa ajastimen asetuksia.

### Ajastimen asetusten tarkastelu, muokkaus tai poisto...

- > Avaa aiemmin annettujen ajastinasetusten hakemisto painamalla MENU samalla, kun Source (lähde) tai Pr (kanava) näkyy korostettuna Set Timer -valikossa.
- > Siirry luettelossa haluamasi asetuksen kohdalle painamalla tai ▲.
- > Kun haluat muokata jotain asetusta, paina GO ja noudata edellä annettuja ohjeita.
- > Kun haluat poistaa jonkin asetuksen, paina MENU. Päivämäärän tilalla näkyy Clear?
- > Poista asetus painamalla GO tai säilytä se painamalla EXIT.

## Digiboksin käyttö

Sisäänrakennettu Set-top Box Controller (digiboksin ohjain) toimii tulkkina käytetyn digiboksin ja Beo4kaukosäätimen välillä. Kun digiboksi on kytketty, Beo4-kaukosäätimellä voidaan ohjata sen kanavia ja toimintoja.

Lisätietoja digiboksin rekisteröimisestä ja kytkemisestä on luvussa "Muiden laitteiden kytkentä" ohjekirjan sivulla 18 ja luvussa "Muiden videolaitteiden rekisteröinti" sivulla 32.

### Set-top Box Controller -valikko

Jotkin digiboksin ohjaintoiminnot eivät ole heti käytettävissä Beo4-kaukosäätimellä. Avaamalla Set-top Box Controller -valikko (digiboksin ohjainvalikko) saadaan selville, mitkä Beo4:n näppäimet ohjaavat digiboksin eri toimintoja.

| Jos digiboksi on rekisteröity<br>kohtaan STB (DTV)<br>Kytke digiboksi päälle painamalla<br>tätä näppäintä<br>Jos digiboksi on rekisteröity<br>kohtaan STB (V.AUX)<br>Paina näppäintä toistuvasti,<br>kunnes Beo4:n näytössä näkyy<br>V.AUX | DTV<br>LIST<br>V.AUX | 1 GUIDE<br>2 MENU<br>3 TEXT<br>4 INFO<br>5 WIDE                        |
|----------------------------------------------------------------------------------------------------|----------------------|------------------------------------------------------------------------|
| Kytke digiboksi päälle painamalla<br>tätä näppäintä                                                                                                    | GO                   | Kuva Set-top Box Com<br>näppäimet näkyvät va<br>digiboksin toiminnot c |
| Avaa Set-top Box Controller<br>-valikko painamalla tätä                                                                                                    | MENU                 |                                                                        |
| näppäintä<br>Anna valitsemasi toiminnon<br>numero numeronäppäimin tai                                                                                                    | 1 – 9                |                                                                        |
| aktivoi toiminto painamalla<br>jotakin värillistä näppäintä                                                                                                    | ==                   |                                                                        |
| Jos olet valinnut lähteeksi<br>digiboksin, avaa järjestelmän<br>päävalikko painamalla kaksi<br>kertaa MENU.                                                                                                    |                      |                                                                        |

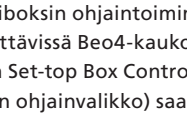

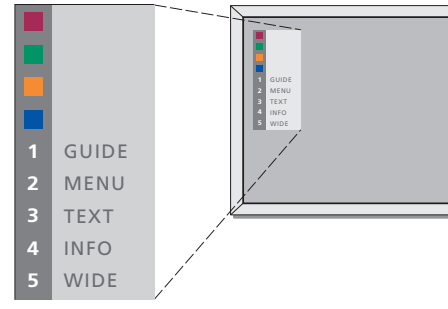

troller -valikosta – Beo4:n likossa vasemmalla ja oikealla.

### Beo4:n käyttö yleiskaukosäätimenä

Jos tiedät, millä Beo4:n näppäimellä käytetään haluamaasi toimintoa, voit avata toiminnon avaamatta ensin Set-top Box Controller -valikkoa.

| Kun digiboksi on otettu<br>käyttöön<br>Paina GO ja sitten<br>numeronäppäintä, jolla<br>valitsemasi toiminto otetaan<br>käyttöön | GO<br>0 – 9  |
|----------------------------------------------------------------------------------------------------|--------------|
| Selaa kanavia painamalla ensin<br>GO ja sitten ▲ tai ❤                                                                          | GO<br>▲<br>▼ |
| Tuo näyttöön digiboksin mallin<br>mukaan joko kanavaopas<br>(Program Guide) tai teksti<br>"Now/Next" painamalla pitkään<br>GO   | GO           |

### Digiboksin oman valikon käyttö

Kun digiboksin oma valikko

Siirrä kohdistinta ylös tai alas

painamalla näitä näppäimiä

Siirrä kohdistinta näillä

Valitse ja aktivoi toiminto painamalla kahdesti tätä

Liiku valikkosivuilla tai

Poistu valikoista tai siirry edelliseen valikkoon painamalla

toimintatilat, kuten radio, painamalla tätä näppäintä

Käytä värillisiä näppäimiä digiboksin valikkojen ilmoittamalla tavalla

\*Joitakin digibokseja käytettäessä on palattava edelliseen valikkoon painamalla STOP-näppäimen sijaan kaksi

kertaa EXIT.

ja sitten 📢 tai 🕨

tätä näppäintä\*

kanavaluettelossa painamalla GO

Poistu valikoista, avaa tai sulje eri

näkyy...

näppäimillä

näppäintä

Kun digiboksi on otettu käyttöön, digiboksin omia valikoita, kuten kanavaopasta, voidaan käyttää Beo4-kaukosäätimellä.

GO

GO

GO

< ↔

STOP

EXIT

### Digiboksin käyttö linkkihuoneessa

Kun digiboksi on kytketty päähuoneen televisioon, digiboksia voidaan käyttää linkkihuoneen television kautta. Set-top Box Controller -valikkoa ei kuitenkaan voida katsoa linkkihuoneen televisioruudulta.

| Jos digiboksi on rekisteröity<br>kohtaan STB (DTV)<br>Kytke päähuoneen digiboksiin<br>virta painamalla tätä näppäintä         | DTV           |
|----------------------------------------------------------------------------------------------------|---------------|
| Jos digiboksi on rekisteröity<br>kohtaan STB (V.AUX)<br>Paina näppäintä toistuvasti,<br>kunnes Beo4:n näytössä näkyy<br>V.AUX | LIST<br>V.AUX |
| Kytke päähuoneen digiboksiin<br>virta painamalla tätä näppäintä                                                               | GO            |
| Valitse toiminto painamalla tätä<br>näppäintä ja                                                                              | GO            |
| anna valitsemasi toiminnon<br>numero numeronäppäimin                                                                          | 1 – 9         |
| Aktivoi toiminto painamalla<br>jotakin värillistä näppäintä                                                                   |               |
|                                                                                                    |               |

## PIN-koodijärjestelmä

PIN-koodijärjestelmä voidaan ottaa käyttöön haluttaessa. PINkoodijärjestelmä poistetaan käytöstä, kun PIN-koodi poistetaan.

PIN-koodijärjestelmän tarkoituksena on estää BeoSystem 2:n normaali käyttö henkilöiltä, jotka eivät tiedä PIN-koodia.

PIN-koodijärjestelmä aktivoituu, kun BeoSystem 2 on ollut irrotettuna sähköverkosta 15–30 minuutin ajan.

Kun televisioon kytketään jälleen virta, BeoSystem 2 sammuu automaattisesti neljän minuutin jälkeen. BeoSystem 2 saadaan takaisin normaalitilaan antamalla PIN-koodi

Kun PIN-koodijärjestelmä on käytössä ja BeoSystem 2 kytketään sähköverkkoon, virta ei välttämättä kytkeydy välittömästi. Odota noin 30 sekuntia ja yritä uudelleen.

Jos kadotat tai unohdat koodin, pyydä Bang & Olufsen -jälleenmyyjältä pääkoodi, joka mitätöi oman PIN-koodisi.

## PIN-koodijärjestelmän käyttöönotto

### PIN-koodin muuttaminen tai poistaminen

2 New code

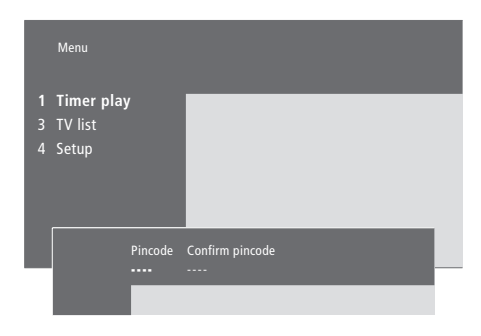

| Kun järjestelmä on kytketty<br>päälle                                                                           |             |
|----------------------------------------------------------------------------------------------------|-------------|
| Avaa päävalikko painamalla tätä<br>näppäintä                                                                    | MENU        |
| Paina kahdesti <b>≪</b> ja paina sitten<br>STOP. <i>Pincode</i> -valikko tulee<br>näkyviin                      | 📢 📢<br>STOP |
| Anna Beo4:n numeronäppäimillä<br>koodin neljä numeroa                                                           | 0 – 9       |
| Siirrä kohdistin kohtaan<br><i>Confirm pincode</i> , kun olet<br>antanut koodin kerran                          | **          |
| Anna koodi uudelleen. Jos<br>koodit eivät täsmää,<br>syöttökentät tyhjenevät ja koodi<br>on annettava uudelleen | 0 – 9       |
| Tallenna koodi painamalla tätä<br>näppäintä                                                                     | GO          |
| Annetun koodin<br>peruuttaminen                                                                                 |             |
| Peruuta annettu koodi ja<br>tyhjennä syöttökentät<br>painamalla tätä näppäintä                                  | STOP        |

| <i>Kun järjestelmä on kytketty<br/>päälle</i><br>Avaa päävalikko painamalla tätä<br>näppäintä               | MENU           |
|----------------------------------------------------------------------------------------------------|----------------|
| Paina kahdesti <b>≪</b> ja paina sitten<br>STOP. BeoSystem 2 kysyy PIN-<br>koodia                           |                |
| Anna PIN-koodi                                                                                              | 0-9<br>PIN **_ |
| Jos koodi on väärä, syöttökentät<br>tyhjenevät ja koodi on annettava<br>uudelleen                           | PIN            |
| Kun koodi on annettu, <i>Pincode-</i><br>valikko kehottaa poistamaan<br>koodin tai antamaan uuden<br>koodin | 1<br>2         |
| Poista koodi painamalla 1 tai<br>anna uusi koodi painamalla 2                                               | 0 – 9          |
| Anna uusi koodi                                                                                             | *              |
| Siirrä kohdistin kohtaan<br><i>Confirm pincode,</i> kun olet<br>antanut uuden koodin kerran                 |                |
| Anna uusi koodi uudelleen                                                                                   | GO             |
| Tallenna uusi koodi painamalla<br>tätä näppäintä                                                            | STOP           |

Annetun PIN-koodin peruuttaminen... Peruuta annettu koodi ja tyhjennä syöttökentät painamalla tätä näppäintä

### PIN-koodin käyttö

Jos BeoSystem 2 on ollut irrotettuna verkkovirrasta 15–30 minuutin ajan, BeoSystem 2 kysyy PIN-koodia, kun siihen kytketään virta seuraavan kerran. Virta ei välttämättä kytkeydy välittömästi. Odota noin 30 sekuntia ja yritä uudelleen.

kokonaan kolmeksi tunniksi, eikä

sitä voida käyttää.

### Unohtunut PIN-koodi

Ota yhteys Bang & Olufsen -jälleenmyyjään, jolta saat viisinumeroisen pääkoodin.

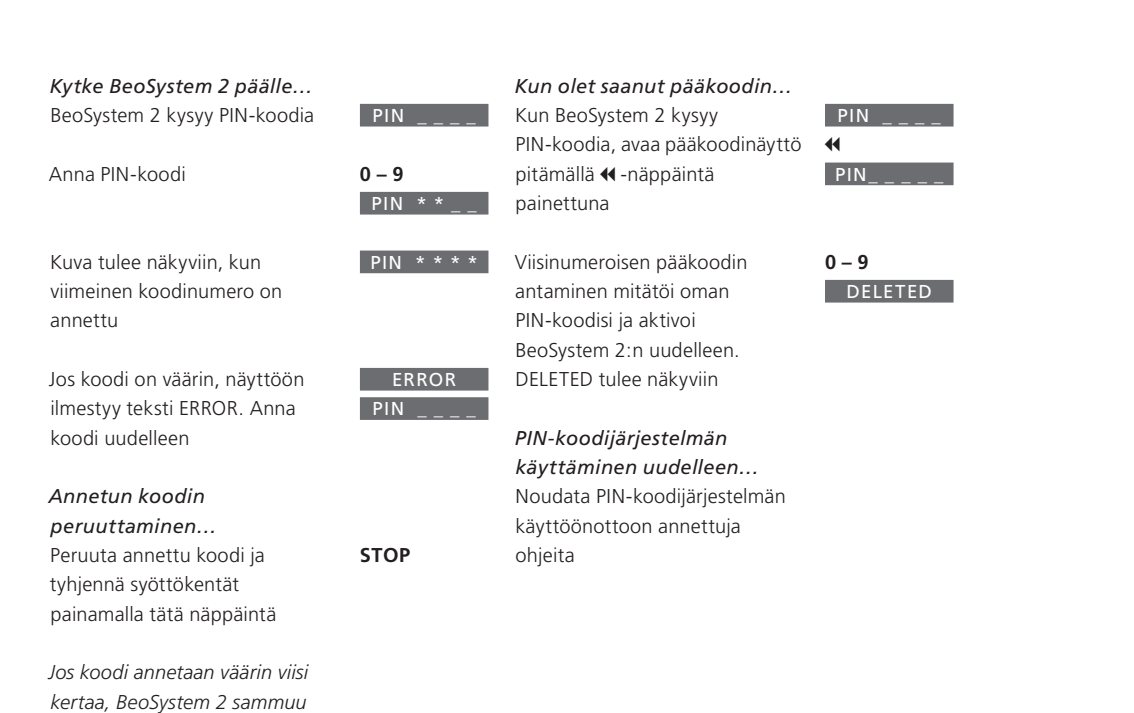

### 23

Tässä luvussa kerrotaan, miten uusia televisiokanavia viritetään ja lisätään, miten televisiokanavia säädetään ja miten tehdään omia kuva- ja ääniasetuksia.

Katso lisätietoja järjestelmän sijoittamisesta ja muiden videolaitteiden kytkemisestä ohjekirjan sivulta 4 luvusta "BeoVision 4:n ja BeoSystem 2:n asennus".

### TV-kanavien viritys, 26

- Käytettävissä olevien kanavien etsintä
- Uusien kanavien lisäys

### Viritettyjen TV-kanavien muokkaus, 28

- Viritettyjen TV-kanavien säätö
- Viritettyjen kanavien siirtäminen
- Viritettyjen kanavien nimeäminen
- Viritettyjen kanavien poisto

### Muiden videolaitteiden rekisteröinti, 32

- Mitä laitteita on kytketty?
- Digiboksin valinta

### Kuvan ja äänen asetusten säätö, 35

- Kirkkauden, värin ja kontrastin säätö
- Äänenvoimakkuuden, basson, diskantin ja loudnessin säätö

Valitun äänijärjestelmän nimen tarkistus, 37

Päivämäärän ja kellonajan asettaminen, 38

## TV-kanavien viritys

BeoVision 4 voi hakea kanavat automaattisesti.

Muistipaikkoihin voidaan tallentaa jopa 99 TV-kanavaa ja jokaiselle kanavalle voidaan antaa yksilöllinen nimi.

Kanavia voidaan virittää lisää tai aikaisemmin poistetut kanavat voidaan virittää uudelleen.

Kun kanavia viritetään Add program -valikon kautta, aiemmin viritetyt kanavat säilyvät ennallaan. Tämän ansiosta kanavien nimet, niiden järjestys TV-luettelossa sekä kanavakohtaiset, aikaisemmin tallennetut erityisasetukset, kuten dekooderia tai lähetysjärjestelmää koskevat asetukset, pysyvät ennallaan.

## Käytettävissä olevien kanavien etsintä

Kun BeoVision 4 säädetään ensimmäisen kerran, alueella näkyvät TV-kanavat voidaan virittää *TV tuning* -valikon avulla. BeoVision 4 löytää käytettävissä olevat kanavat ja tallentaa niiden numeron ja nimen.

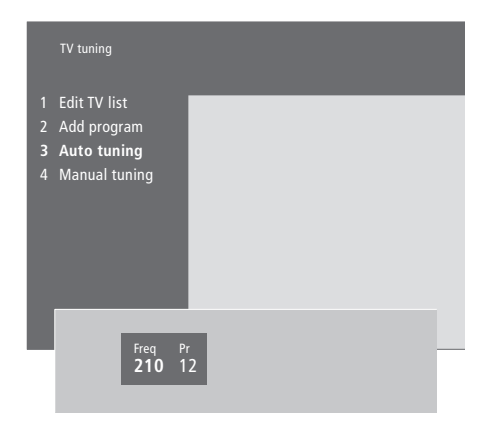

- > Siirry päävalikkoon painamalla MENU.
- > Avaa Setup-valikko painamalla 3.
- > Avaa Tuning-valikko painamalla GO.
- > Avaa TV tuning -valikko painamalla uudelleen GO.
- > Ota esiin Auto tuning -valikko painamalla
   3. Kentät Freq (taajuus) ja Pr (kanava) tulevat näkyviin.
- > Aloita automaattinen viritys painamalla ▲.
   Taajuus ja ohjelmakentät näyttävät virityksen etenemisen.

Kun viritys on valmis, voidaan kanavia järjestää tai nimetä uudelleen sekä poistaa kanavia TV-luettelosta. Tämä luettelo tulee näkyviin myös silloin, kun automaattisen virityksen aikana painetaan STOP. Katso tietoja TV-luettelon muokkauksesta luvusta "Viritettyjen TV-kanavien muokkaus" sivulla 28.

### Uusien kanavien lisäys

TV-luetteloon voidaan lisätä uusia tai aiemmin poistettuja kanavia milloin vain.

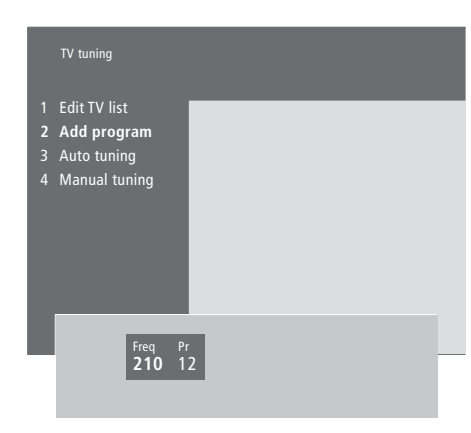

- > Siirry päävalikkoon painamalla MENU.
- > Avaa Setup-valikko painamalla 3.
- > Avaa Tuning-valikko painamalla GO.
- > Avaa TV tuning -valikko painamalla uudelleen GO.
- > Avaa Add program -valikko painamalla 2.
- > Aloita uusien kanavien lisäys painamalla ▲. Kentät Freq (taajuus) ja Pr (kanava) näyttävät virityksen kulun.
- > Lopeta kanavien lisäys painamalla STOP. Tämän jälkeen kanavia voidaan siirtää, nimetä uudelleen tai poistaa luettelosta sivulla 28 luvussa "Viritettyjen TV-kanavien muokkaus" kuvatulla tavalla.
- > Kun olet virittänyt ja nimennyt kanavat ja muokannut niiden järjestyksen halutuksi, paina EXIT.

### Viritettyjen TV-kanavien muokkaus

Viritettyjä TV-kanavia voidaan säätää milloin vain. Lisäksi voidaan virittää kanavia, joita ei tallennettu automaattisen virityksen aikana.

Asetuksia voidaan tehdä myös ennen kanavien virittämistä. Voidaan esim. valita lähetysjärjestelmä tiettyjä kanavia varten tai ohjelmoida dekooderi käynnistymään automaattisesti, kun koodattu kanava valitaan.

Lisäksi voidaan muokata kanavaluetteloa nimeämällä kanavia uudelleen, vaihtamalla niiden paikkaa luettelossa tai poistamalla kaikki tarpeettomat kanavat TV-luettelosta, jolloin kanavien vaihtamiseen kuluu vähemmän aikaa.

### Viritettyjen TV-kanavien säätö

Kukin TV-kanava voidaan tallentaa omalle ohjelmapaikalleen. Hienoviritä kanavaa, merkitse koodatut kanavat ja valitse sopivat äänityypit yksittäisille kanaville.

| 1<br>2<br>3<br>4 | TV tunir<br>Edit TV<br>Add pr<br>Auto tu<br>Manua | ng<br>′list<br>ogram<br>uning<br>al tunin | ng             |                   |      |  |
|------------------|---------------------------------------------------|-------------------------------------------|----------------|-------------------|------|--|
|                  |                                                   | Freq<br>210                               | Pr<br>1        | Name              | More |  |
|                  |                                                   | Fine<br><b>0</b>                          | Decoder<br>Off | Sound<br>Stereo-2 |      |  |

Jos valikossa näkyy teksti "System", varmista, että oikea lähetysjärjestelmä on valittuna ennen virityksen aloittamista:

B/G... PAL/SECAM B/G

- I... PALI
- L... SECAM L
- M... NTSC M
- D/K... PAL/SECAM D/K

Kaikki vaihtoehdot eivät ole käytettävissä kaikissa televisioissa.

Jos kanava lähettää ohjelmia kahdella kielellä ja haluat käyttöösi molemmat kielet, voit tallentaa kanavan kaksi kertaa (kerran kumpaakin kieltä varten).

- > Siirry päävalikkoon painamalla MENU.
- > Avaa Setup-valikko painamalla 3.
- > Avaa Tuning-valikko painamalla GO.
- > Avaa TV tuning -valikko painamalla uudelleen GO.
- > Avaa Manual tuning -valikko painamalla 4.
- > Jos haluat nähdä lisää vaihtoehtoja, siirrä kohdistin kohtaan More painamalla 
  → ja paina sitten GO. Jos valitset kohdan Decoder asetukseksi On, Dec1 tai Dec2, voit siirtyä edelliseen valikkoon ja aloittaa koodattujen kanavien virityksen painamalla GO.
- > Paina GO, kun olet antanut asetukset tai...
- ...poistu kaikista valikoista tallentamatta painamalla EXIT.

### Viritettyjen kanavien siirtäminen

Kanavien numerojärjestystä sekä kuvaruudun TV-luettelon järjestystä voidaan muuttaa vapaasti.

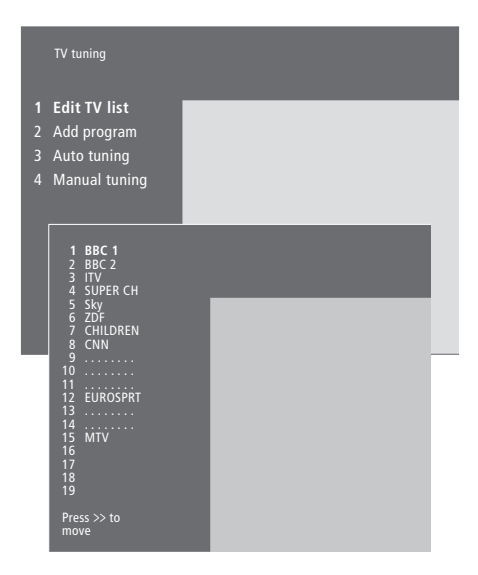

- > Siirry päävalikkoon painamalla MENU.
- > Avaa Setup-valikko painamalla 3.
- > Avaa Tuning-valikko painamalla GO.
- > Avaa TV tuning -valikko painamalla uudelleen GO.
- > Avaa Edit TV list -valikko painamalla uudelleen GO.
- > Siirry kanavaluettelossa painamalla  $\blacktriangledown$  tai  $\blacktriangle$ .
- > Kun olet haluamasi kanavan kohdalla, siirrä se pois luettelosta painamalla .
- > Siirrä kanava uuteen luettelopaikkaan painamalla tai tai tai paina uuden kanavapaikan numeroa.
- > Palauta kanava luetteloon painamalla ◀. Jos sijoitat kanavan toisen kanavan paikalle, tämä kanava siirtyy pois luettelosta, ja se voidaan sijoittaa uuteen luettelopaikkaan.
- > Kun olet siirtänyt haluamasi kanavat, poistu valikoista painamalla EXIT.

### Viritettyjen kanavien nimeäminen

BeoVision 4 nimeää kanavat automaattisen virityksen aikana, jos se on mahdollista, mutta kanavat voidaan nimetä uudelleen milloin vain.

| TV tuning                                                                          |               |      |   |
|------------------------------------------------------------------------------------|---------------|------|---|
| Edit TV list<br>Add program<br>Auto tuning<br>Manual tuning                        |               |      |   |
| 1 BBC 1<br>2 BBC 2<br>3 ITV<br>4 SUPER CH<br>5 SKY<br>6 ZDF<br>7 CHILDREN<br>8 CNN | ۲             | -    | ł |
| 9<br>10<br>11<br>22 EUROSPRT<br>13<br>14<br>14<br>15 MTV<br>16<br>17<br>18<br>19   | L             |      |   |
| Press >> to<br>move                                                                |               |      |   |
| Freq Pr<br>48 1                                                                    | Name<br>BBC 1 | More |   |

- > Siirry päävalikkoon painamalla MENU.
- > Avaa Setup-valikko painamalla 3.
- > Avaa Tuning-valikko painamalla GO.
- > Avaa TV tuning -valikko painamalla uudelleen GO.
- > Avaa Edit TV list -valikko painamalla uudelleen GO.
- > Siirry kanavaluettelossa painamalla ▼ tai ▲.
- > Kun olet löytänyt haluamasi kanavan, paina GO. Kohdistin on kanavan nimen ensimmäisen merkin kohdalla.
- > Tallenna nimi ja palaa luetteloon painamalla GO tai...
- > ...palaa luetteloon tallentamatta nimeä painamalla STOP.
- > Poistu kaikista valikoista painamalla EXIT.

### Viritettyjen kanavien poisto

TV-luettelosta voidaan poistaa kaikki tarpeettomat kanavat.

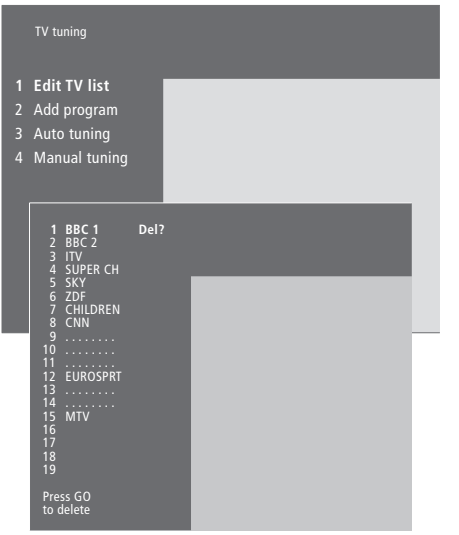

- > Siirry päävalikkoon painamalla MENU.
- > Avaa Setup-valikko painamalla 3.
- > Avaa Tuning-valikko painamalla GO.
- > Avaa TV tuning -valikko painamalla uudelleen GO.
- > Avaa Edit TV list -valikko painamalla uudelleen GO.
- > Siirry kanavaluettelossa painamalla  $\blacktriangledown$  tai  $\blacktriangle$ .
- > Kun olet löytänyt poistettavan kanavan, paina MENU. Kanavan nimen viereen ilmestyy Del?.
- > Poista kanava painamalla  ${\bf GO}$ tai $\ldots$
- > ...palaa luetteloon poistamatta kanavaa painamalla STOP.
- > Poistu kaikista valikoista painamalla EXIT.

\*HUOMAUTUS: Valitse ensimmäiselle digiboksille (DTV) ja toiselle digiboksille (V.AUX) tai (AUX).

Kun BeoSystem 2:een kytketään muita videolähteitä tai -laitteita, ne on rekisteröitävä *Connections*valikossa.

Valitut *Connections*-valikon asetukset kertovat BeoSystem 2:lle, mitä laitteita on kytketty.

Katso lisätietoja lisälaitteiden kytkennöistä luvuista "Muiden laitteiden kytkentä" ohjekirjan sivulla 18 ja "Liitäntäpaneelit" ohjekirjan sivulla 9.

Kun muu videolaite on kytketty ja rekisteröity *Connections*-valikossa ohjeiden mukaan, sitä voidaan käyttää Beo4-kaukosäätimellä.

### Mitä laitteita on kytketty?

Kun BeoSystem 2:een kytketyt laitteet on rekisteröity, niitä voidaan ohjata Beo4-kaukosäätimen avulla.

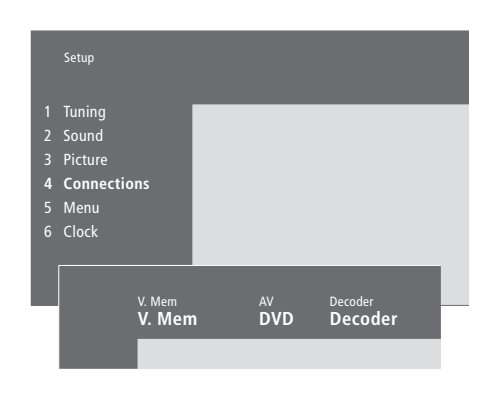

- > Siirry päävalikkoon painamalla MENU.
- > Avaa Setup-valikko painamalla 3.
- > Avaa Connections-valikko painamalla 4.
- > Valitse liitäntä painamalla ▶.
- > Siirry kytkemäsi laitetyypin kohdalle painamalla
   tai Valitse None, jos mitään laitetta ei ole kytketty.
- > Kun olet valinnut laitetyypit, tallenna asetukset painamalla GO tai...
- ...poistu kaikista valikoista tallentamatta painamalla EXIT.

Liitäntöihin kytkettävät laitteet

### V.Mem

V.Mem... Bang & Olufsen -videonauhuri tai tallennin DVD... DVD-soitin

STB (DTV), STB (V.AUX)... digiboksi\*

None... jos mitään laitetta ei ole kytketty

AV

DVD... DVD-soitin DVD (YPbr)... DVD-soitin, joka on kytketty VGA-IN-liitäntään

STB (DTV), STB (V.AUX)... digiboksi\*

V.AUX... muu lisälaite

Non B&O V.TP2... videonauhuri tai tallennin, joka ei ole Bang & Olufsen -merkkinen DVD2... toinen DVD-soitin, videonauhuri tai tallennin

DVD2 (YPbr)... toinen DVD-soitin, videonauhuri tai tallennin, joka on kytketty VGA-IN-liitäntään S-VHS V.TP2... Super-VHS-videonauhuri Decoder(2)... toinen dekooderi – Kytke ensisijainen dekooderi DECODER-liittimeen None... jos mitään laitetta ei ole kytketty

### **Digiboksin valinta**

Kun digiboksi rekisteröidään Connectionsvalikossa, näkyviin tulee luettelo, josta digiboksi on valittava.

### Decoder

- Decoder(1)... ensimmäinen dekooderi tai jakorasia (Expander) STB (DTV), STB (V.AUX)... digiboksi\* STB (DTV/YPbr), STB (AUX/YPbr)... digiboksi,
- joka on kytketty VGA-IN-liitäntään\*
- STB (DTV/DVI), STB (AUX/DVI)... digiboksi, joka
- on kytketty BeoVision 4:n DVI-liitäntään
- PC (DVI)... tietokone, joka on kytketty
- BeoVision 4:n DVI-liitäntään

PC (VGA)... tietokone, joka on kytketty VGA-IN-liitäntään

V.AUX... muut laitteet, jotka eivät ole Bang & Olufsen -merkkisiä

Non B&O V.TP2... videonauhuri tai tallennin, joka ei ole Bang & Olufsen -merkkinen None... jos mitään laitetta ei ole kytketty

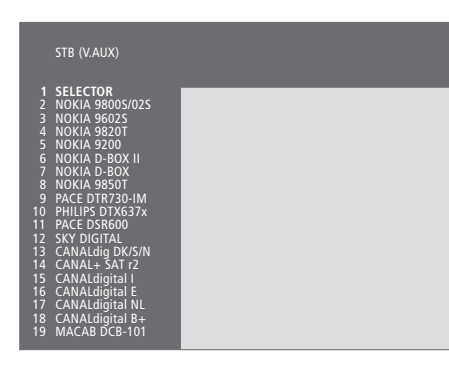

Jos kaikki liittimet ovat jo käytössä, toinen digiboksi voidaan kytkeä videokameraliittimeen. Lisätietoja on ohjekirjan sivuilla 19–21 luvussa "Digiboksin tai dekooderin kytkentä".

#### Kun digiboksiluettelo tulee näkyviin...

- > Selaa luetteloa painamalla 🗸
- > Valitse digiboksin (STB) tyyppi painamalla GO.

### Digiboksin asetukset...

Kun digiboksi rekisteröidään Connectionsvalikossa, voidaan samalla valita sen "Auto standby" -aika. Tämän avulla kytketty digiboksi voidaan valita kytkeytymään valmiustilaan automaattisesti.

### Vaihtoehdot ovat:

- After 0 min... Digiboksi siirtyy valmiustilaan heti, kun valitaan toinen lähde.
- After 30 min... Digiboksi siirtyy valmiustilaan 30 minuuttia sen jälkeen, kun toinen lähde on valittu\*.
- At TV Standby... Digiboksi siirtyy valmiustilaan, kun televisio kytketään valmiustilaan. Never... Digiboksi ei siirry valmiustilaan automaattisesti.

\*Jos televisio kytketään valmiustilaan ennen kuin 30 minuuttia on kulunut, myös digiboksi siirtyy valmiustilaan.

### Muiden videolaitteiden toimintojen käyttö

Beo4-kaukosäätimellä voidaan käyttää joitakin kytkettyjä lisälaitteita.

| Kytke videonauhuriin virta                                                                                                    | VMEM          |
|----------------------------------------------------------------------------------------------------|---------------|
| Paina näppäintä toistuvasti,<br>kunnes Beo4:n näytössä näkyy<br>DVD2*                                                                                                    | DVD2          |
| Kytke toiseen videonauhuriin<br>virta                                                                                                    | GO            |
| Paina näppäintä toistuvasti,<br>kunnes Beo4:n näytössä näkyy<br>V.AUX                                                                                                    | LIST<br>V.AUX |
| Kytke V.AUX-liitäntään<br>rekisteröityyn lähteeseen (esim.<br>digiboksiin) virta                                                                                                    | GO            |
| Jotta V.AUX tai DVD2 näkyisivät<br>Beo4:n näytössä, nämä<br>vaihtoehdot on lisättävä Beo4:n<br>toimintoluetteloon. Lisätietoja on<br>ohjekirjan sivulla 32 luvussa<br>"Beo4:n mukauttaminen". |               |
| *Valitse DVD2 niille lähteille,<br>jotka on rekisteröity<br>Connections-valikkoon kohtaan<br>"DVD2", "S-VHS V.TP2" tai                                                                        |               |

"Non-B&O V.TP2"

### Kuvan ja äänen asetusten säätö

Kuvan ja äänen tehdasasetukset ovat neutraaleja, useimpiin katselu- ja kuuntelutilanteisiin sopivia arvoja. Haluttaessa näitä asetuksia voidaan kuitenkin säätää.

Kuvan kirkkautta, väriä ja kontrastia voidaan säätää. Ääniasetuksia ovat äänenvoimakkuus, basso, diskantti ja loudness. Myös BeoLab 2 -bassokaiuttimen taso voidaan säätää, jos järjestelmässä on BeoLab 2.

Kuvan ja äänen asetukset voidaan tallentaa väliaikaisesti – siihen asti, kunnes BeoVision 4:n virta katkaistaan – tai pysyvästi.

Lisätietoja kuvakoon muuttamisesta on luvussa "Kotiteatteri" sivulla 10.

### Kirkkauden, värin ja kontrastin säätö

Säädä kuvan asetuksia Picture-valikossa.

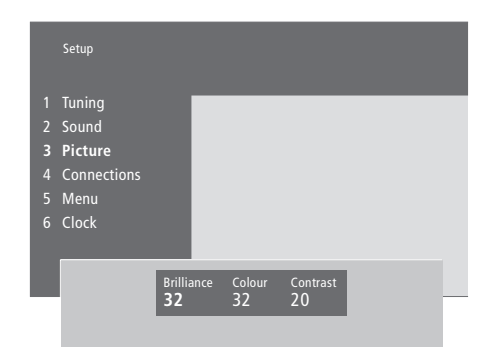

### Kirkkauden, värin ja kontrastin säätö...

- > Siirry päävalikkoon painamalla MENU.
- > Avaa Setup-valikko painamalla 3.
- > Avaa Picture-valikko painamalla 3.
- > Liiku valikossa painamalla ◀ tai .
- > Säädä kunkin valikkokohdan asetuksia painamalla ▲ tai ▼.
- > Tallenna asetukset siihen asti, kunnes BeoVision 4:n virta katkaistaan painamalla EXIT tai...
- > ...tallenna asetukset pysyvästi painamalla GO.

NTSC-signaalia käyttävissä kuvalähteissä voidaan säätää neljäs asetus TINT (värisävy).

### Äänenvoimakkuuden, basson, diskantin tai loudnessin säätö

Äänenvoimakkuus, kaiutinyhdistelmä ja niiden balanssi voidaan säätää koska tahansa suoraan Beo4-kaukosäätimellä. Basso, diskantti ja loudness säädetään Soundvalikossa.

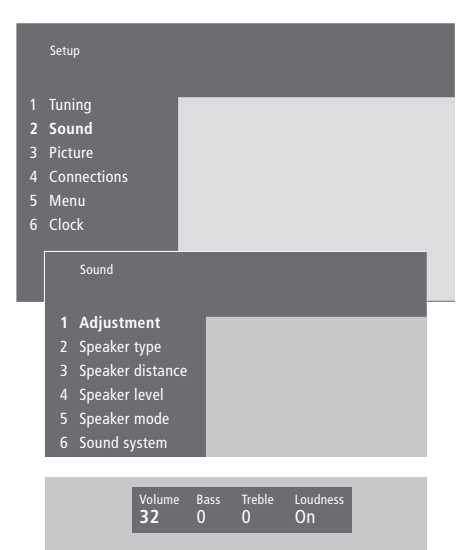

### Äänenvoimakkuuden, basson, diskantin tai loudnessin säätö...

- > Siirry päävalikkoon painamalla MENU.
- > Avaa Setup-valikko painamalla 3.
- > Avaa Sound-valikko\* painamalla 2.
- > Avaa Adjustment-valikko painamalla GO.
- > Siirry valikon kohtien välillä painamalla ◀ tai ».
- > Säädä kunkin valikkokohdan asetuksia painamalla ▲ tai ▼.
- > Tallenna asetukset siihen asti, kunnes BeoVision 4:n virta katkaistaan painamalla EXIT tai...
- > ...tallenna asetukset pysyvästi painamalla GO.

"Sound"-valikon sisältö vaihtelee sen mukaan, montako kaiutinta on kytkettynä.

\*HUOMAA! Sound-valikossa voidaan kalibroida surround-kaiuttimet pysyvästi. Lisätietoja on ohjekirjan sivulla 13 luvussa "Kaiuttimien asennus – surround-ääni".

## Valitun äänijärjestelmän nimen tarkistus

Television surround-äänimoduuli mahdollistaa katsellun lähteen tai ohjelman käyttämän äänijärjestelmän tarkistamisen.

Äänijärjestelmä on osa ohjelmaa tai esimerkiksi DVD-levyä. Koska äänijärjestelmä toimitetaan ohjelman mukana, sitä ei voi asettaa tässä valikossa.

Äänijärjestelmäsignaali saattaa valita automaattisesti tietylle äänijärjestelmälle sopivimmaksi katsotun kaiutinyhdistelmän. Käyttäjä voi kuitenkin aina valita jonkin muun kaiutinyhdistelmän. Lisätietoja on sivulla 10 luvussa *"Kotiteatteri"*. Valikossa voivat näkyä seuraavat äänijärjestelmät: Dolby Digital, Dolby Surround Pro Logic, Dolby 3 Stereo, Dolby Digital + Dolby Surround Pro Logic, Mono/ Stereo ja DTS Digital Surround.

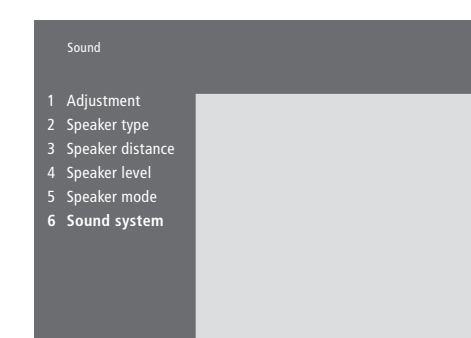

> Siirry päävalikkoon painamalla MENU.

- > Avaa Setup-valikko painamalla 3.
- > Avaa Sound-valikko painamalla 2.
- > Avaa Sound system -valikko painamalla 6. Valittuna oleva äänityyppi tulee näkyviin. Näkyviin tulee Mono/Stereo, jos Dolby-ääni ei ole valittuna.
- > Poistu kaikista valikoista painamalla EXIT.

### Päivämäärän ja kellonajan asettaminen

BeoVision 4:ssä on 24 tunnin kello, joka näyttää ajan pyydettäessä.

Kun BeoVision 4 ajastetaan kytkeytymään päälle tai palaamaan valmiustilaan, tai kun BeoCord V 8000 -videonauhuriin ajastetaan nauhoitus, kello varmistaa, että nämä toiminnot tapahtuvat oikeaan aikaan.

Yksinkertaisin tapa säätää kello on synkronoida se jonkin viritetyn kanavan tekstitelevision kanssa *Clock*-valikossa. Kun kello synkronoidaan, aika säädetään parhaillaan katseltavan TV-kanavan tarjoaman tekstitelevisiopalvelun mukaan. Jos tekstitelevisiopalvelu ei ole käytettävissä, kellonaika voidaan säätää manuaalisesti. Ennen kuin synkronoit kellonajan viritetyn kanavan mukaan, varmista, että katselemallasi kanavalla on tekstitelevisiopalvelu.

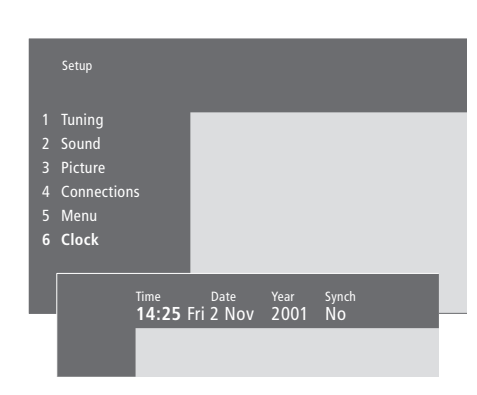

### Kuukausien ja viikonpäivien lyhenteet

| Jan        | tammikuu    | Jul | heinäkuu  |
|------------|-------------|-----|-----------|
| Feb        | helmikuu    | Aug | elokuu    |
| Mar        | maaliskuu   | Sep | syyskuu   |
| Apr        | huhtikuu    | Oct | lokakuu   |
| <i>May</i> | toukokuu    | Nov | marraskuu |
| Jun        | kesäkuu     | Dec | joulukuu  |
|            |             |     |           |
| Mon        | maanantai   |     |           |
| Tue        | tiistai     |     |           |
| Wed        | keskiviikko |     |           |
| Thu        | torstai     |     |           |
| Fri        | perjantai   |     |           |
| Sat        | lauantai    |     |           |
| Sun        | sunnuntai   |     |           |

Kello saadaan näkyviin kuvaruudulle painamalla Beo4:n LIST-näppäintä toistuvasti, kunnes näytössä näkyy CLOCK\*, ja painamalla sen jälkeen GO. Kellonaika näkyy hetken ja poistuu sitten näkyvistä.

- > Siirry päävalikkoon painamalla MENU.
- > Avaa Setup-valikko painamalla 3.
- > Avaa Clock-valikko painamalla 6. Time näkyy korostettuna. Kellonaika on annettava manuaalisesti vain, jos Synch ei ole käytössä (vaihtoehto No).
- > Anna kellonaika Beo4-kaukosäätimen numeronäppäimillä.
- > Siirry valikon kohtien välillä painamalla < tai 🕨.
- > Tarkista valikon kohtien vaihtoehdot painamalla

   tai 
   Valitse nykyinen kanaya painamalla
  - ▲ tai ▼, kunnes kanavan nimi näkyy.
- > Tallenna kellon ja kalenterin asetukset painamalla GO tai...
- >...poistu kaikista valikoista tallentamatta painamalla **EXIT**.

Jos kellonaika ei päivity kesä- ja talviajan vaihtuessa, valitse kanava, jota alun perin käytit kellonajan synkronointiin, jolloin kello siirtyy oikeaan aikaan.

\*Jotta CLOCK-toiminto näkyisi Beo4:n näytöllä, se on ensin lisättävä Beo4:n toimintoluetteloon. Lisätietoja on ohjekirjan sivulla 32 luvussa "Beo4:n mukauttaminen".

### Hakemisto

### Ajastin

Activate Timer -valikon sisältö, ohjekirjan sivu 35 Ajastettu toisto tekstitelevisiosta, 19 Ajastetun toiston käyttöönotto, 19 Ajastimen asetusten tarkastelu, muokkaus tai poisto, 19 Beosystem 2:n ajastettu kytkentä päälle ja pois, 18 Kellon asetukset, 38 Set Timer -valikon sisältö, ohjekirjan sivu 35

### Beo4-kaukosäädin

Beo4:n asetukset, ohjekirjan sivu 32 Beo4:n käyttö, 4 Beo4:n paristojen vaihto, ohjekirjan sivu 8 BeoVision 4:n ja Beo4:n esittely, 4 Lisälaitteiden käyttö Beo4-kaukosäätimellä, 34 "Lisänäppäinten" siirtäminen, ohjekirjan sivu 33 "Näppäimen" lisäys Beo4:n toimintoluetteloon, ohjekirjan sivu 32 "Näppäimen" poisto Beo4:n

toimintoluettelosta, ohjekirjan sivu 33

### BeoLink

BeoVision 4:n käyttö linkkihuoneessa – kytkentä, ohjekirjan sivu 30 BeoVision 4:n käyttö linkkihuoneessa – käyttö, ohjekirjan sivu 31 Järjestelmämodulaattori, ohjekirjan sivu 29 Linkkikytkennät, ohjekirjan sivu 28 Linkkiliitäntä – Master Link, ohjekirjan sivu 28 Linkkitaajuus, ohjekirjan sivu 29 Äänen ja kuvan jakaminen, ohjekirjan sivu 28

### Dekooderi

AV- tai RF-dekooderin kytkentä, ohjekirjan sivu 21
Kahden dekooderin kytkentä, ohjekirjan sivu 21
Liitäntäpaneelit, ohjekirjan sivut 9–12

### Digiboksi

Digiboksi – AV-kytkentä, ohjekirjan sivu 19 Digiboksi – infrapunalähetin, ohjekirjan sivu 19 Digiboksin käyttö, 20 Set-top Box Controller -valikko, 21 Vaihtoehtoinen digiboksin kytkentä, ohjekirjan sivu 20

### High Definition (HD)

HD-lähteen käyttö, ohjekirjan sivu 23 HD-lähteen kytkentä, ohjekirjan sivu 22 HD-lähteen rekisteröinti, ohjekirjan sivu 23

### Huolto

Beo4:n paristojen vaihto, ohjekirjan sivu 8 BeoVision 4, ohjekirjan sivu 8

### Infrapunavastaanotin

Beo4:n käyttö – infrapunavastaanottimen kytkentä, ohjekirjan sivu 6

### Kaiuttimet

Elokuvaäänen kaiuttimien valinta, 10 Kaiuttimien etäisyys, ohjekirjan sivu 15 Kaiuttimien kytkentä, ohjekirjan sivu 14 Oletuskaiuttimien määritys, ohjekirjan sivu 17 Speaker distance -valikon sisältö, ohjekirjan sivu 38 Speaker level -valikon sisältö, ohjekirjan sivu 38 Speaker mode -valikon sisältö, ohjekirjan sivu 39 Speaker type -valikon sisältö, ohjekirjan sivu 38 Ulkoisten kaiuttimien sijoitus, ohjekirjan sivu 13 Äänentason kalibrointi, ohjekirjan sivu 16

### Kello

*Clock*-valikon sisältö, ohjekirjan sivu 39 Kellon asetukset, 38

### Kieli

Äänityypin tai kielen muuttaminen, 9

### Kotiteatteri

Elokuvaäänen kaiuttimien valinta, 10 Kuvan säätö kuvaruudun kokoiseksi, 11

### Kuulokkeet

BeoSystem 2:n etuliitäntäpaneeli, ohjekirjan sivu 12

### Kuva

Kirkkauden, värin tai kontrastin säätö, 35 Kuva kuvassa, 14 Kuvan säätö kuvaruudun kokoiseksi, 11 Picture-valikon sisältö, ohjekirjan sivu 40

### Kuvasuhde

Kuvasuhteen valinta, 11

### Kytkennät

Antenni- ja sähköverkkokytkennät, ohjekirjan sivu 7 Audiojärjestelmä – kytkentä BeoSystem 2:een, ohjekirjan sivu 26 BeoSystem 2:n etuliitäntäpaneeli, ohjekirjan sivu 12 Connections-valikon sisältö, ohjekirjan sivu 40 Dekooderi - AV- tai RF-dekooderi, ohjekirjan sivu 21 Dekooderi - kaksi dekooderia, ohjekirjan sivu 21 Digiboksi – AV-kytkentä, ohjekirjan sivu 19 Digiboksi - infrapunalähetin, ohjekirjan sivu 19 Digiboksi - vaihtoehtoinen digiboksin kytkentä, ohjekirjan sivu 20 Kaiuttimien kytkentä, ohjekirjan sivu 14 Kuulokkeet, ohjekirjan sivu 12 Liitäntäpaneelit, ohjekirjan sivut 9–12 Linkkikytkennät, ohjekirjan sivu 28 Muiden videolaitteiden rekisteröinti ja käyttö, 32 Muut videolaitteet, ohjekirjan sivu 18 - AV 2 Expander (jakorasia), videonauhuri, DVD-soitin, videopeli, videokamera jne.

Näytön kytkentä BeoSystem 2:een, ohjekirjan sivu 7

### Liitäntäpaneelit

AV- ja antenniliitäntäpaneeli, ohjekirjan sivu 9
BeoSystem 2:n etuliitäntäpaneeli, ohjekirjan sivu 12
Kaiuttimien ja digitaalitulon liitännät, ohjekirjan sivu 10
Lisäliitännät, ohjekirjan sivu 10
Muiden laitteiden kytkentä, ohjekirjan sivu 18
Plasmanäytön liitäntäpaneeli, ohjekirjan sivu 11

### **Master Link**

Audiojärjestelmän kytkentä ja käyttö, ohjekirjan sivu 26 BeoVision 4:n käyttö linkkihuoneessa, ohjekirjan sivu 30 Äänen ja kuvan jakaminen BeoLink-liitännän avulla, ohjekirjan sivu 28

### Näytöt ja valikot

Kuvaruudulla näkyvät tiedot ja valikot, 5 Kuvaruutunäyttö, 5 Kuvaruutuvalikot, ohjekirjan sivut 34–40

### PIN-koodi

PIN-koodijärjestelmän käyttöönotto, 22 PIN-koodin käyttö, 23 PIN-koodin muuttaminen tai poistaminen, 22 Unohtunut PIN-koodi, 23

### Plasmanäyttö

Huolto, ohjekirjan sivu 8 Liitännät, ohjekirjan sivu 9 Näytön kytkentä BeoSystem 2:een, ohjekirjan sivu 7 Näytön käsittely, ohjekirjan sivu 4

### Sijoituspaikka

BeoVision 4:n sijoitus, ohjekirjan sivu 4 Ulkoisten kaiuttimien sijoitus, ohjekirjan sivu 13

### Surround-ääni

Elokuvaäänen kaiuttimien valinta, 10 Kaittimien asennus – surround-ääni, ohjekirjan sivut 13–17

Kaiuttimien ja digitaalitulon liitännät, ohjekirjan sivu 10

### Tekstitelevisio

Siirtyminen suoraan tietylle sivulle Fastextin avulla, 17 Tekstitelevisio – iso teksti, teksti kuvassa ja piilotekstin esiintuonti, 16 Tekstitelevision muuttuneet sivut, 16 Tekstitelevision perustoiminnot, 12 Tekstitelevision suosikkisivujen tallennus – muistisivut, 12 Tekstityksen käyttöönotto tekstitelevisiosta, 13

### Tekstitys

Tekstityksen käyttöönotto tekstitelevisiosta, 13

### Tietokone

Tietokoneen käyttö, ohjekirjan sivu 23 Tietokoneen kytkentä, ohjekirjan sivu 22 Tietokoneen rekisteröinti, ohjekirjan sivu 23

### **TV-kanavat**

Edit TV list -valikon sisältö, ohjekirjan sivu 36 Kanavaluettelon selaus, 8 Käytettävissä olevien kanavien etsintä, 26 TV-kanavan valinta, 8 Uusien kanavien lisäys, 27 Viritettyjen kanavien säätö, 28 Viritettyjen TV-kanavien nimeäminen, 30 Viritettyjen TV-kanavien poisto, 31 Viritettyjen TV-kanavien siirto, 29

### Videokamera

Nauhoituksen kopiointi videokamerasta, ohjekirjan sivu 12 Videokameran kytkentä, ohjekirjan sivu 12 Videokameran nauhoitusten katselu BeoVision 4:llä, ohjekirjan sivu 12

### Viritys

Add program -valikon sisältö, ohjekirjan sivu 36 Auto tuning -valikon sisältö, ohjekirjan sivu 36 Ensimmäisen TV manual tuning -valikon sisältö, ohjekirjan sivu 37 Käytettävissä olevien kanavien etsintä, 26 Toisen TV manual tuning -valikon sisältö, ohjekirjan sivu 37 Uusien kanavien lisäys, 27 Viritettyjen kanavien nimeäminen, 30 Viritettyjen kanavien poisto, 31 Viritettyjen kanavien siirto, 29 Viritettyjen kanavien säätö, 28

### Yhteystiedot

Bang & Olufsenin yhteystiedot, 42

### Ääni

Adjustment-valikon sisältö, ohjekirjan sivu 37 Elokuvaäänen kaiuttimien valinta, 10 Kaiutinyhdistelmän valinta, 10 Oletuskaiuttimien määritys, ohjekirjan sivu 17 Valitun äänijärjestelmän nimen tarkistus, 37 Äänentason kalibrointi, ohjekirjan sivu 16 Äänenvoimakkuuden, basson, diskantin tai loudnessin säätö, 36 Äänenvoimakkuuden säätö tai äänen mykistys, 9 Äänityypin tai kielen muuttaminen, 9 **C E** Tämä tuote täyttää EU-direktiivien 89/336 ja 73/23 määräykset.

### Tiedoksesi...

Bang & Olufsen -tuotteita kehittäessämme ajattelimme nimenomaan sinun tarpeitasi. Pyrimme tekemään laitteistamme mahdollisimman helppoja ja mukavia käyttää.

Siksi toivomme, että käytät hieman aikaasi kertoaksesi meille, minkälaisia kokemuksia sinulla on Bang & Olufsen -tuotteista. Kaikki tärkeänä pitämäsi – myönteinen tai kielteinen – voi auttaa meitä kehittämään tuotteitamme edelleen.

Kiitos!

Osoite: Bang & Olufsen a/s Customer Service dept. 7205 Peter Bangsvej 15 DK-7600 Struer

Faksi: Bang & Olufsen Customer Service +45 97 85 39 11 (faksi)

Sähköposti:

beoinfo1@bang-olufsen.dk

Vieraile WWW-sivustollamme osoitteessa... www.bang-olufsen.com Valmistettu Dolby Laboratoriesin myöntämällä lisenssillä. "Dolby" ja kaksois-D-symboli ovat Dolby Laboratoriesin tavaramerkkejä. Confidential unpublished works. Copyright 1992–1997. Kaikki oikeudet pidätetään.

DTS ja DTS Digital Surround ovat rekisteröityjä tavaramerkkejä, jotka omistaa Digital Theater Systems, Inc.

Oikeus teknisten tietojen, ominaisuuksien ja niiden käyttötapojen muutoksiin ilman ennakkoilmoitusta pidätetään.

www.bang-olufsen.com